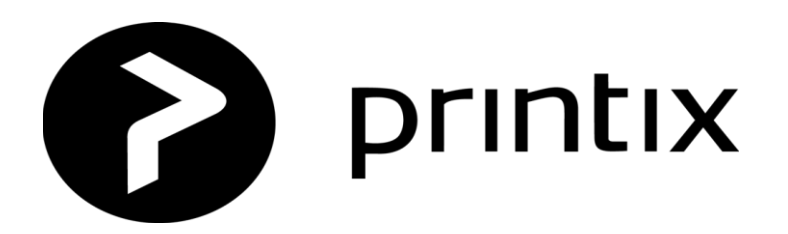

## Printix 設定ガイド

2020/07/20

Copyright @2020 COSY Inc. All Rights reserved

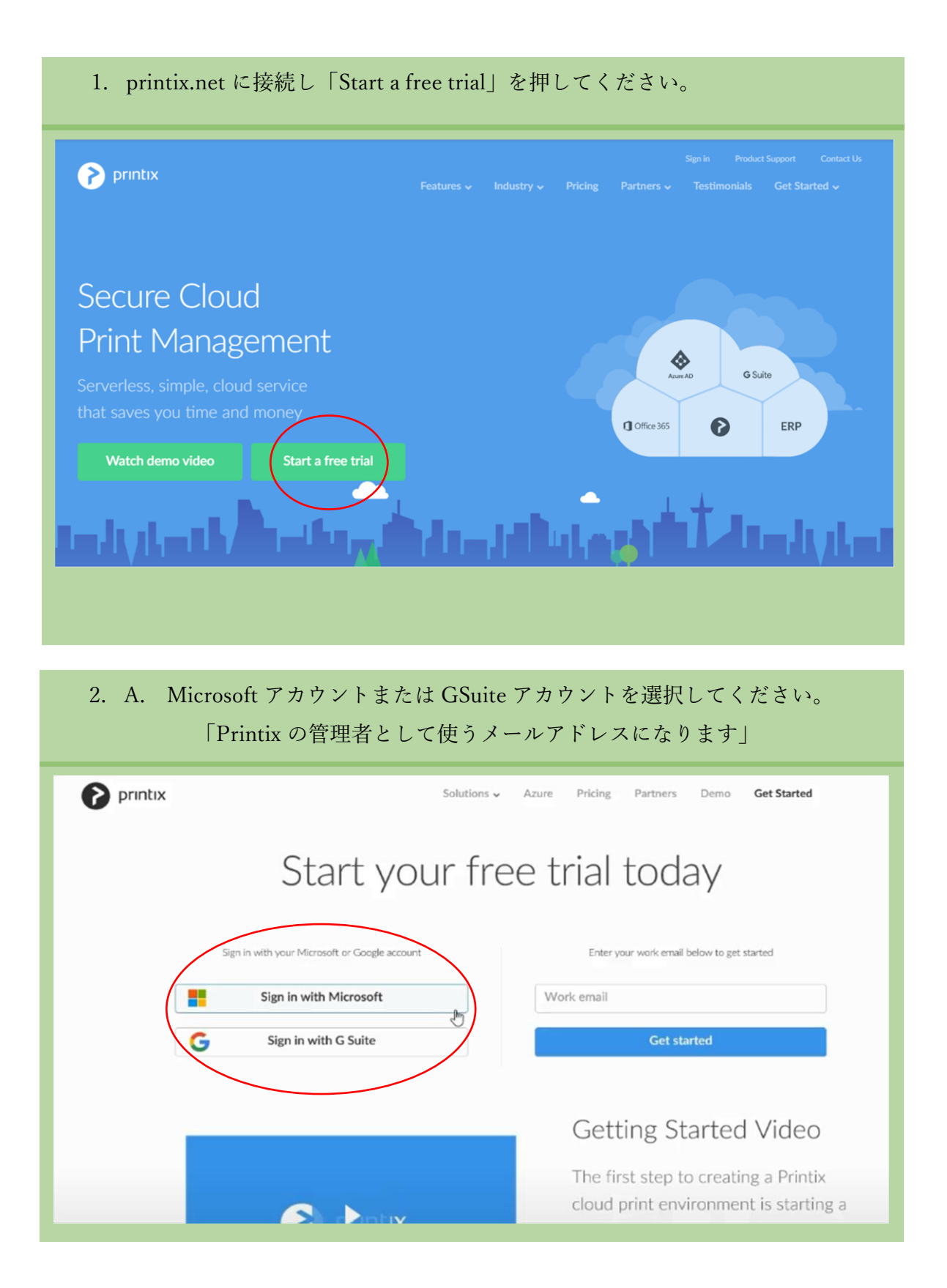

| <ol> <li>B. 会社のメールアドレスを入れ<br/>「Printix の管理者として</li> </ol>                                                                                                    | 力してください。<br>て使うメールアドレスになります」                                                                                                    |
|----------------------------------------------------------------------------------------------------|----------------------------------------------------------------------------------------------------|
| For printix<br>Start you<br>Sign in with your Microsoft or Google account<br>Sign in with Microsoft<br>G Sign in with G Suite                                         | Solutions Azure Pricing Partners Demo Get Started                                                                                                    |
|                                                                                                    | Getting Started Video<br>The first step to creating a Printix<br>cloud print environment is starting a                                                                                                    |
| <ol> <li>B. 1. 入力されたメールアドレス宛に</li> <li>C. 「Activate your Printix account<br/>「Activate」を押してください。</li> <li>3. 入力されたメールアドレス宛に<br/>manage printers」の以下の URL を</li> </ol> | 届いたメールを開き「Get Started」を押してください。<br>」画面が表示されます。必要な情報を入力し、<br>こ届いたメールを開き「Open Printix Administrator to<br>押してください。                                                                                                    |
| Activate Activate Activate Activate Activate Activate Activate Full name Full name Password Organy Ø: 1231 Your Printix Home Your Printix Home Activate               | Hi*★★★★         Thank you for registering. Here are some useful links.         Reinstallation of Printix Client on your Windows or Mac computer:         https://1231.printix.net/download         Open Printix Administrator to manage printers:         https://1231.printix.net/admin         Open Printix App to release documents:         https://1231.printix.net/admin         Friendly regards         The Printix team         Image: Distribute team |

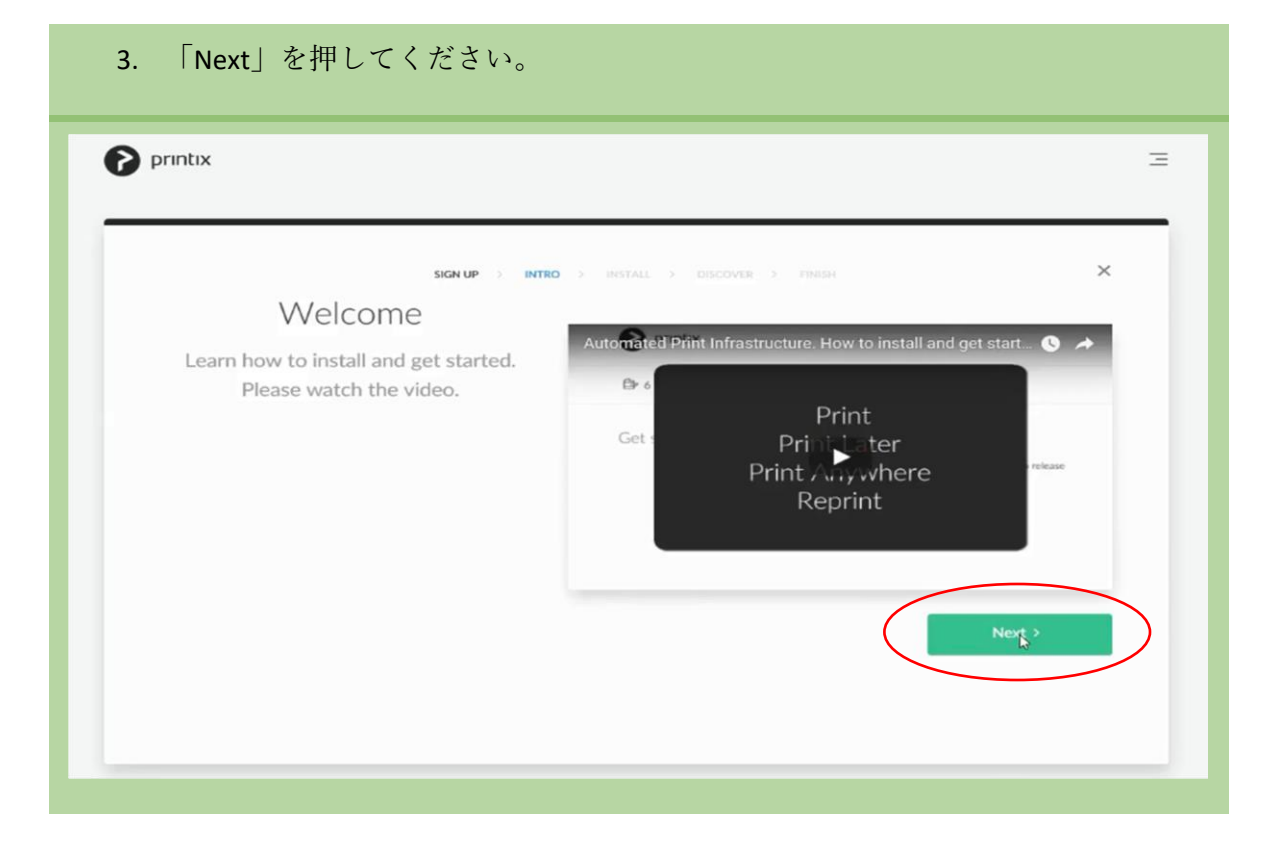

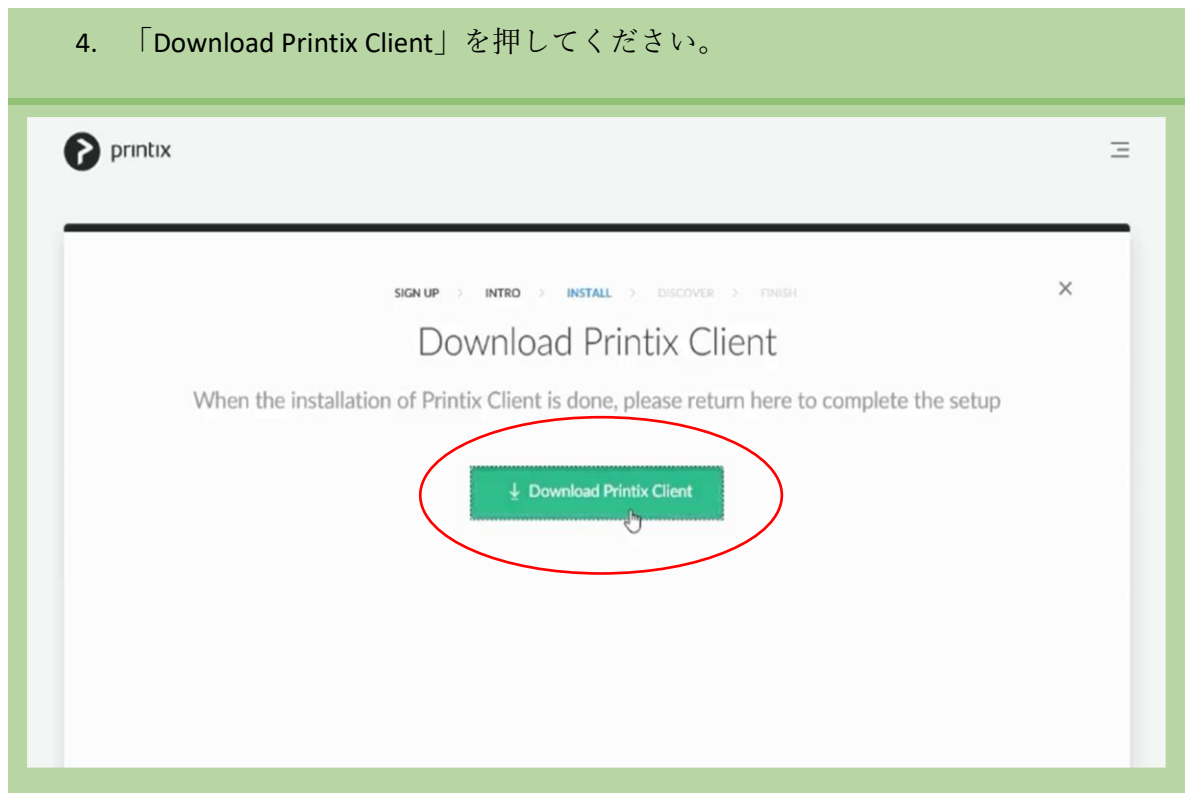

| 5. ドライバーを実行し                    | てください         | °o                                                                                                    |   |
|---------------------------------|---------------|----------------------------------------------------------------------------------------------------|---|
| Printix                         |               |                                                                                                    | Э |
|                                 |               |                                                                                                    |   |
| Waiting fo                      | SIGN UP INTRO | - • • intix Client                                                                                                    | × |
|                                 |               | Welcome to the Printix Client<br>Setup Wizard                                                                                                 |   |
| 少 Download Printix Client again | 0             | computer.<br>It is recommended that you close all other applications before<br>continuing.<br>Gick liest to continue, or Cancel to est Setup. |   |
|                                 | printix       |                                                                                                    |   |
|                                 |               | L2                                                                                                    |   |
|                                 |               | Next > Cancel                                                                                                    |   |
|                                 |               |                                                                                                    |   |

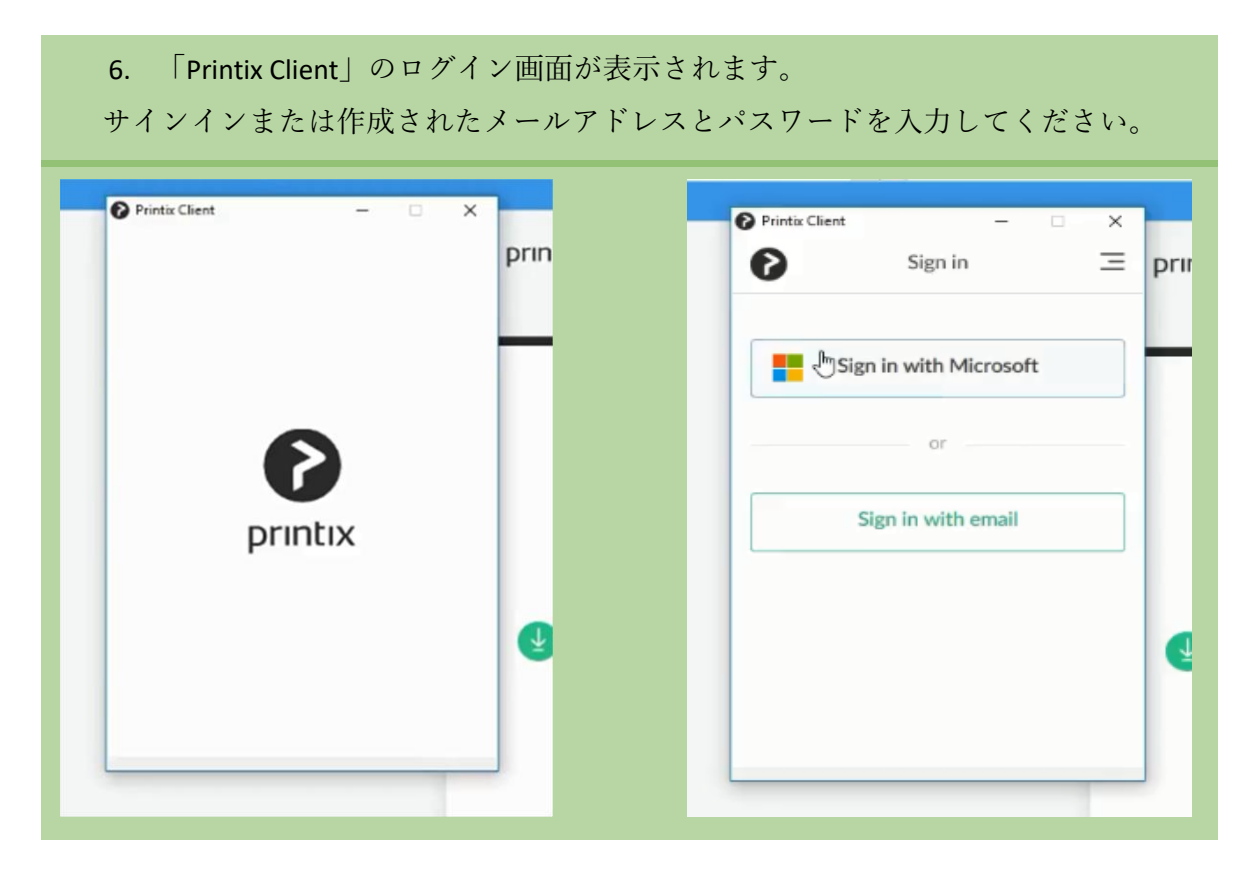

| 7. 4725- | ・ル絵「次弟日動的にネットソーク上のフリンタを扮                                                               |   |
|----------|----------------------------------------------------------------------------------------|---|
|          |                                                                                        | Ξ |
|          |                                                                                        |   |
|          | SIGN UP >> INTRO >> INSTALL >> DISCOVER >> FINISH                                      | × |
|          | Discovering printers                                                                   |   |
|          | Working on it                                                                          |   |
|          | • •                                                                                    |   |
|          |                                                                                        |   |
|          |                                                                                        |   |
|          |                                                                                        |   |
|          |                                                                                        |   |
|          | SIGN UP 2 INTRO 2 INSTALL 2 DISCOVER 2 FINISH<br>Discovering printers<br>Working on it | × |

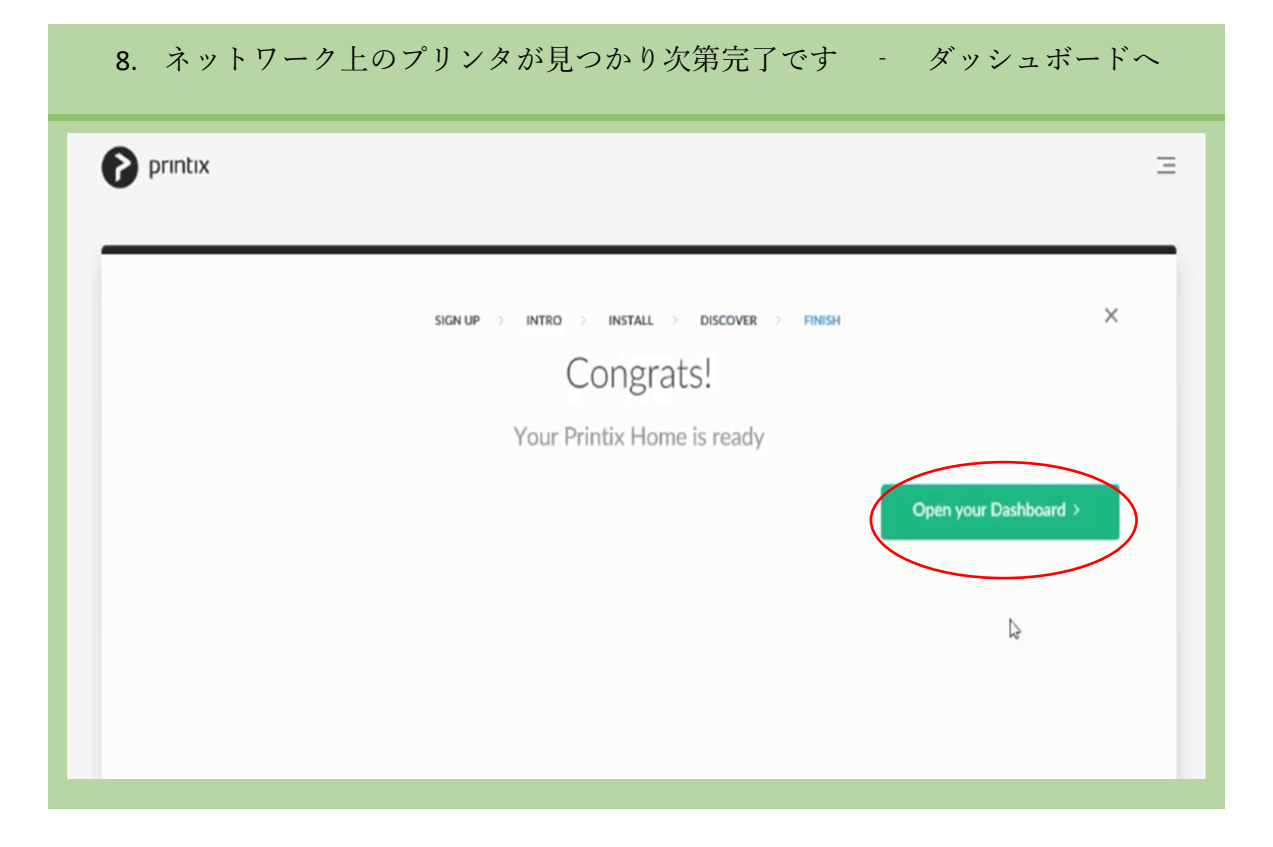

| 9. ダッシュホート                                                                             | か表示されたらフリ                                                | ンダをクリックして                  | くたさい。                               |
|----------------------------------------------------------------------------------------|----------------------------------------------------------|----------------------------|-------------------------------------|
|                                                                                        |                                                          | <u></u>                    | 品 自→ 三 <u>○</u> 三 三<br>★★★としてログインする |
| ダッシュボード                                                                                |                                                          |                            | 最後の7日 >                             |
| ダシステム状態       ブリンタ     9       ユーザー     6       コンビュータ     7       登録されていないプリンタ     18 | 印刷方法を試してみてく<br>スマートフォンからドキュメントをリ<br>ださい。<br>印刷方法について学ぶ → | ださい<br>リースする方法を含めて、印刷方法を体験 |                                     |
|                                                                                        | **************************************                   |                            | Ф save-o-meter<br>19 %              |
| よう死天のなみ死しい何をデス<br>トするには、2-3人のユーザーを<br>追加することを検討してくださ<br>い。                             | ●黒で印刷<br>つん                                              | G. 印刷された両面                 | 島セキュアブリント<br>2〇                     |

| Printix                                        |             |        |          | © © # 6        | י ב ג<br>★★★  | <u>Q</u> <u>□</u><br>ユグインする       | Ξ   |
|------------------------------------------------|-------------|--------|----------|----------------|---------------|-----------------------------------|-----|
| プリンタ                                           |             |        |          | 18登録されていな      | <b>ネいプリンタ</b> | プリンタの                             | の検出 |
|                                                |             |        |          | ⊕ 5 4-7        |               | フィルタ                              | Q   |
| D ↓ ブリンタ名                                      | <b>≠</b> ⊐− | 状態     | ネットワーク   | 住所             | 作成した          | <u>ロケー</u><br>ション                 |     |
| RICOH MP C3004 JPN<br>RICOH MP C3004 JPN       | 4 🚍         | • 警告   | Network1 | 192.168.11.189 | 2019-07-09    | 事務所<br>入り口                        | :   |
| BNM RICOH IPSIO SP 6210<br>RICOH IPSIO SP 6210 | 3 🚍         | • 準備完了 | Network1 | 192.168.11.180 | 2019-07-16    | COSY<br>Office<br>東窓際<br>プリン<br>タ | :   |
| CVB RICOH SP 6440 JPN<br>RICOH SP 6440 JPN     | 1 🚍         | ◎ 準備完了 | Network1 | 192.168.11.181 | 2019-07-16    | 神戸オ<br>フィス<br>西側                  | :   |

|         | Printix 設定ガイド.docx            |
|---------|-------------------------------|
| ©       | Print                         |
| 斺 Home  | Copies: 1                     |
| 🗅 New   |                               |
| 🗁 Open  | Print                         |
| Info    | Printer 0<br>Printix Anywhere |
| Save    | Ready<br>Printer Properties   |
| Save As | Settings                      |
| Print   | Print All Pages               |
| Share   | Pages: 0                      |
| France  | Print One Sided               |

| 12. プリントするとき、タスクバーに                                                                                                    | こ表示される「Printix」アイコン押し、                                                                                                    |
|----------------------------------------------------------------------------------------------------|----------------------------------------------------------------------------------------------------|
| 「Release and Print Documents…」を                                                                                                    | 押してください。                                                                                                    |
| Image: state of the state of the | <ul> <li>Printers</li> <li>See what's printing</li> <li>Release and print documents</li> <li>Preferred print method: Print</li> <li>Preferred print method: Print later</li> <li>Opens Printix App i</li> <li>Ask me to select print method at every print</li> <li>Show print notification</li> <li>Open Printix Administrator</li> <li>Help</li> <li>Sign in as another user (Signed in as ★★★)</li> </ul> |

11. テスト印刷を行ってください - Printix Anywhere 選択してください。

| é                | 5 | ) | 0        |       |   |
|------------------|---|---|----------|-------|---|
|                  |   |   | $\smile$ |       |   |
| IX<br>vhere 準備完了 |   |   |          | すべて選択 | 0 |
| ninutes ago      |   |   |          |       |   |
| ージ<br>vs.aeo     |   |   |          |       | : |

## 14. 印刷するプリンタを選択し、「印刷する」を押してください。 Ø Printix App | 印刷する Ξ ★★★ としてログインする 0 C 🖻 Printix Anywhere <sup>●</sup> 準備完了 Printix すべて選択 Introduction - Printix Administrator Manual - 1 ÷ 3ページ 4 days ago プリンタ ASD • RICOH MP C3004 JPN 印刷する ^